# VAT-7750 智能化電壓電流溫度監控器

(-)產品特色 ...... P.2 監控軟體的使用方法  $(\equiv)$ (1)通訊設定 ..... P.4 (2)量測作法 ..... P.5~7 (3)電壓/電流/溫度 監控設定方法 ...... P.8~14 RTC 時間設定 ...... P.15 (四) (五) 讀取間隔設定 ......P.16 數據曲線圖 ..... P.19 (六) 內建3個Input/8個Output 應用方法 ..... P.20 (七) (八) 安裝尺寸及配件 ...... P.21

# (一) 產品特色:

[1]. 利用 MCU 中的 ADC 功能, 自動計算出實際電壓 / 電流 /溫度值.

[2]. 監控器可監控電壓為交流電(90V~500V)

[3]. 監控器可監控電流為交流電,CT比流器最小感應 20mA,最大電流 40A

[4]. 具有一組 PT100 溫度監控(-100°C~ 350°C)

[5]. 具有七段顯示器面板, 可呈現目前電壓 / 電流 / 溫度值

[6]. 配備標準監控軟體, 可方便地做單機管理

[7]. 內置電池, 對時鐘及紀錄數據進行備份

[8]. 內置蜂鳴器, 當電壓 / 電流 / 溫度值異常時產生聲音,以告知客戶監控器偵測到異常

## (二) 規格架構圖

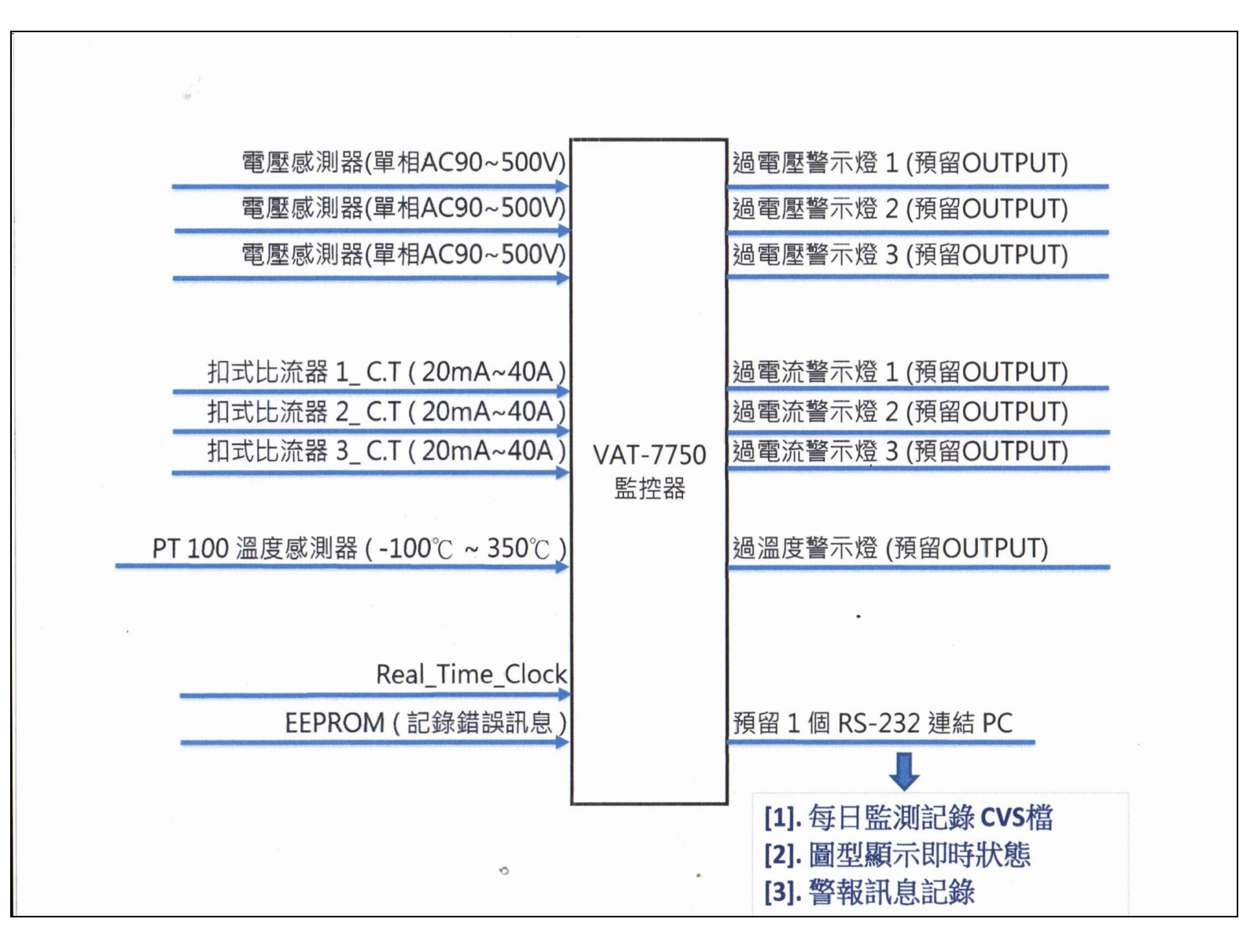

# (三) 監控軟體的使用方法

### (1)通訊設定

透過 RS232 轉 USB 線材將電腦主機與監控器連接起來,在通訊設定點選對應的 COM PORT 即可通訊.

| NCH Digital Control Power Board | d v1.17                              | x  |
|---------------------------------|--------------------------------------|----|
| 1 通訊設定 工程模式                     |                                      |    |
| 2 COM port                      | 3 COM6                               |    |
| Disconnect                      |                                      |    |
| Show Graphics                   | 電流録 I Real_Time_Clock                |    |
|                                 | RTCは守間:                              | 1  |
|                                 |                                      | J  |
| 父流竜座城2                          |                                      | 1  |
|                                 | 2019/09/04 09:27:41                  | ]  |
| 大法産産産生っ                         | <b>委法特</b> 2                         |    |
| 父伽电座蛟り                          | 电//iuxx 3 讀取RTC                      |    |
|                                 |                                      |    |
|                                 | PCBA 逆度感測架 記憶體讀取                     |    |
|                                 |                                      |    |
|                                 |                                      |    |
|                                 |                                      |    |
| IN_1 IN_2                       | IN_3 IN 4 IN 5                       |    |
|                                 |                                      |    |
| Output 狀態                       |                                      |    |
| LO1 LO2 LO3                     | LO4 LO5 LO6 LO7 LO8                  |    |
|                                 |                                      |    |
|                                 |                                      |    |
| COM port可開啓但無法讀取, 諸             | 诸檢查 1.是否使用正確的Port. 2.ACES板子無電源或連線問題. | .: |

4

(2)量測作法

#### 量測電壓的作法

步驟一:將線材一端接至本公司偵測器端子台上,另一端並聯至欲監控電壓的元件上.

步驟二:請進入顯示畫面,如下圖所示,可觀查即時之監控結果,此頁面僅供觀察即時之監控結果, 無法輸入數值,若需輸入數值,請參閱第7,8,9頁之設定方法.

| NCH Digital Control Power Board                                                                   | v1.23                                                                                                    | x |
|---------------------------------------------------------------------------------------------------|----------------------------------------------------------------------------------------------------|---|
| 通訊設定 工程模式                                                                                         | 異常記錄                                                                                                    |   |
| 顯示頁面 設定頁面 歷9                                                                                      | 史紀錄                                                                                                    |   |
| 交流電壓錶1       101.89       交流電壓錶2       101.89       交流電壓錶2       101.89       交流電壓錶3       702.57 | 電流錶1       Real_Time_Clock         0.02       2019/10/23 16:04:18         電流錶2       1         0.01       2019/10/23 16:04:18         電流錶3       資取RTC         0.01       記憶體讀取正常 |   |
| 28.10                                                                                             | 30.83                                                                                                    |   |
| Input狀態<br>IN_1 IN_2                                                                              | IN_3 IN_4 IN_5                                                                                                    |   |
| Output 狀態                                                                                         | LO4 LO5 LO6 LO7 LO8                                                                                                    |   |

### 量測電流的作法

步驟一:將扣式比流器扣住欲量測元件之線材上.

步驟二:請進入顯示畫面,如下圖所示,即可觀查目前之監控結果,此頁面僅供觀察目前之監控結果,無法輸入數值,若需輸入數值,請參閱第7,8,10頁之設定方法.

| NCH Digital Control Power Board v1.23 | 3                  |                              |
|---------------------------------------|--------------------|------------------------------|
| 通訊設定 工程模式 異常                          | 信记録                |                              |
| [顯示頁面] 設定頁面   歴史紀                     | 錄                  |                              |
| 交流電壓錶 1<br>100.95                     | 電流錶 1<br>1.20      | Real_Time_Clock<br>RTC時間:    |
| 交流電壓錶 2<br>100.81                     | 電流錶 2<br>1.20      | 目前時間:<br>2019/10/23 16:16:31 |
| 交流電壓錶 3<br>101.49                     | 電流錶 3<br>1.20      | 讀取RTC                        |
| PT100溫度感測器<br>27.99                   | PCBA溫度感測器<br>36.88 | 記憶體讀取正常                      |
| Input狀態<br>IN_1 IN_2                  | IN_3 IN_4 IN_5     |                              |
| Output 狀態                             | 04 LO5 LO6 LO7 LO8 |                              |
| 讀取正常                                  |                    | .:                           |

6

量測溫度的作法

步驟一:將 PT100 溫度感測器固定在欲量測溫度的物件上.

步驟二:請進入顯示畫面,如下圖所示,即可觀查目前之監控結果,此頁面僅供觀察即時之監控結果,無法輸入數值,若需要輸入數值,若需輸入數值,請參閱第7,8,11頁之設定方法..

| IICH Digital Control Power Board | d v1.23            | ×                                                |
|----------------------------------|--------------------|--------------------------------------------------|
| 通訊設定 工程模式                        | 異常記錄               |                                                  |
| 顯示頁面 設定頁面 歴                      | 史紀錄                |                                                  |
| 交流電壓錶 1<br>102.16                | 電流錶 1<br>0.16      | Real_Time_Clock<br>RTC時間:<br>2019/10/23 16:47:13 |
| 交流電壓錶 2<br>102.16                | 電流錶 2<br>0.15      | 目前時間:<br>2019/10/2316:47:14                      |
| 交流電壓錶 3<br>102.70                | 電流錶 3<br>0.15      | 讀取RTC                                            |
| PT100溫度感測器<br>27.99              | PCBA溫度感測器<br>40.31 | 記憶體讀取正常                                          |
|                                  |                    |                                                  |
| IN_1 IN_2                        | IN_3 IN_4 IN_5     |                                                  |
| Output 狀態<br>LOI LO2 LO3         | LO4 LO5 LO6 LO7 LO | D8                                               |
| 讀取正常                             |                    | :                                                |

### (3)電壓/電流/溫度 監控設定方法

1.進入工程模式(密碼:mch123),在設定頁面右下角會出現轉換表格設定,請點擊進入轉換表格設定頁面,如下圖所

示,電壓可設定高電壓與低電壓的警報值,電流可設定高電流警報值,溫度可設定高溫與低溫的警報值.

| NOH Digital Control Power Board v1.23 |                | x              |             |
|---------------------------------------|----------------|----------------|-------------|
| 通訊設定 工程模式 異常記錄                        | к              |                |             |
| 顯示頁面 設定頁面 歷史紀錄                        |                |                |             |
| 設定交流電壓錶 1                             | 設定電流錶1         | 設定時間:          |             |
| 高電壓(<): 550                           | 高電流(A): 2      | 年: 2019 時: 11  |             |
| 低電壓(V): 100                           | 原始ADC: 2       | 月:10 分:45      | 此頁紅色框線內的數值, |
| 原始ADC: 761                            |                | 日:23 秒:35      |             |
|                                       | 設定電流錶 2        |                | 僅做為顯示用,     |
| 高電壓(V): 550                           | 高電流(A): 38     | 設定             |             |
| 低電壓(V): 100                           |                |                | 無法直接輸入.     |
| 原始ADC: 761                            |                | 讀取間隔(ms): 2000 |             |
|                                       | _設定電流錶 3       |                |             |
| 高電壓(∨): 550                           | 高電流(A): 38     | 硬體版本:          | 請參閱下頁之數值輸入  |
| 低電壓(<): 100                           | 原始ADC: 13      |                |             |
| 原始ADC: 765                            |                |                | 設定方法.       |
|                                       | 。設定PCBA溫度感測器   | 產品序號: 0x02DA   |             |
| 高溫度値(deg): 350                        | 高溫度値(deg): 100 | 植物学校乳会         |             |
| 低溫度値(deg): -100                       | 低溫度値(deg): -50 | 特波茲伯茲定         |             |
| 原始ADC: 1463                           | 原始ADC: 1151    | 儲存設定           |             |
| 讀取正常                                  |                |                |             |

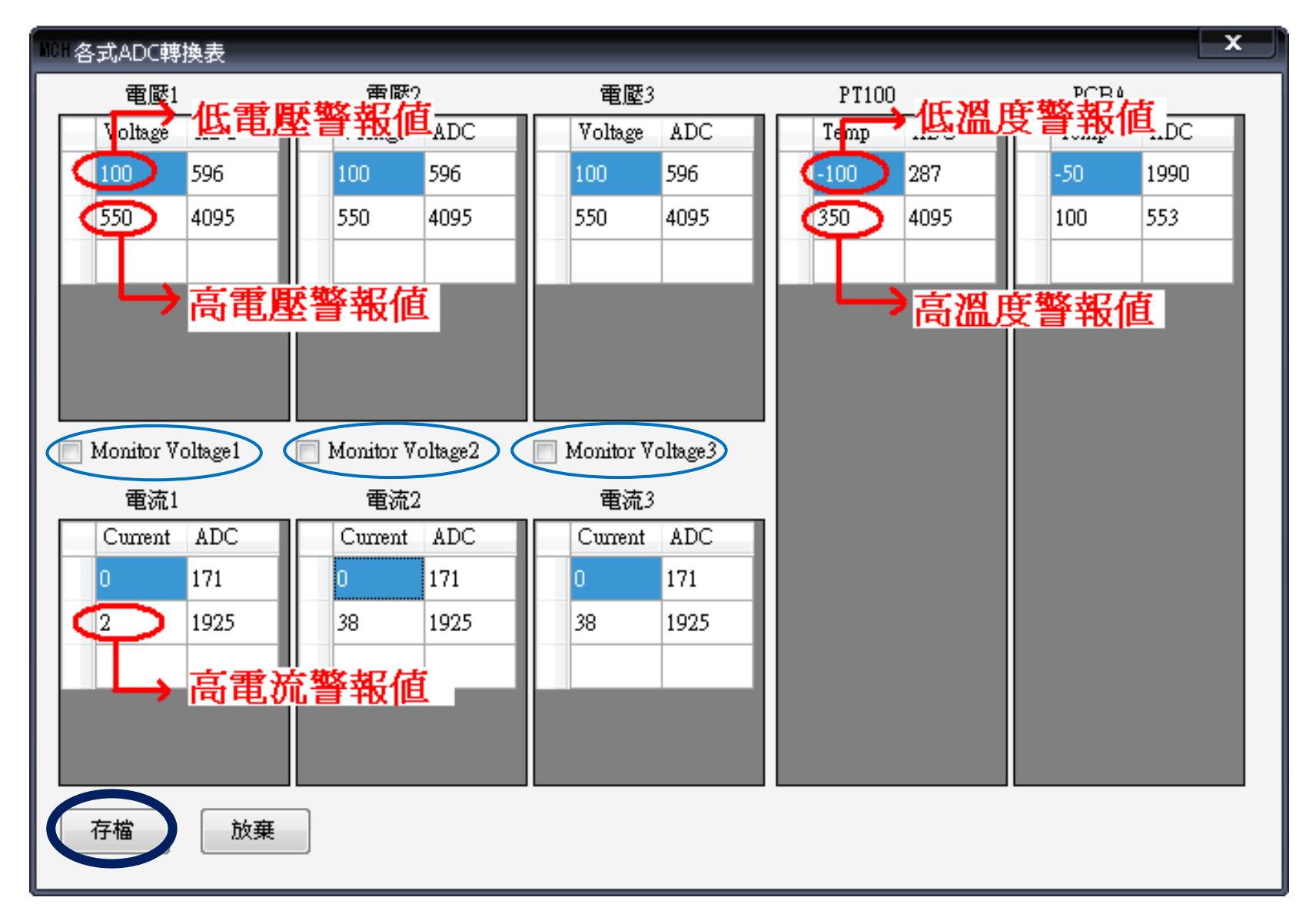

有關電壓/電流/溫度的 ADC 對應數值, 請參閱下頁說明:

電壓與 ADC 對應數值:

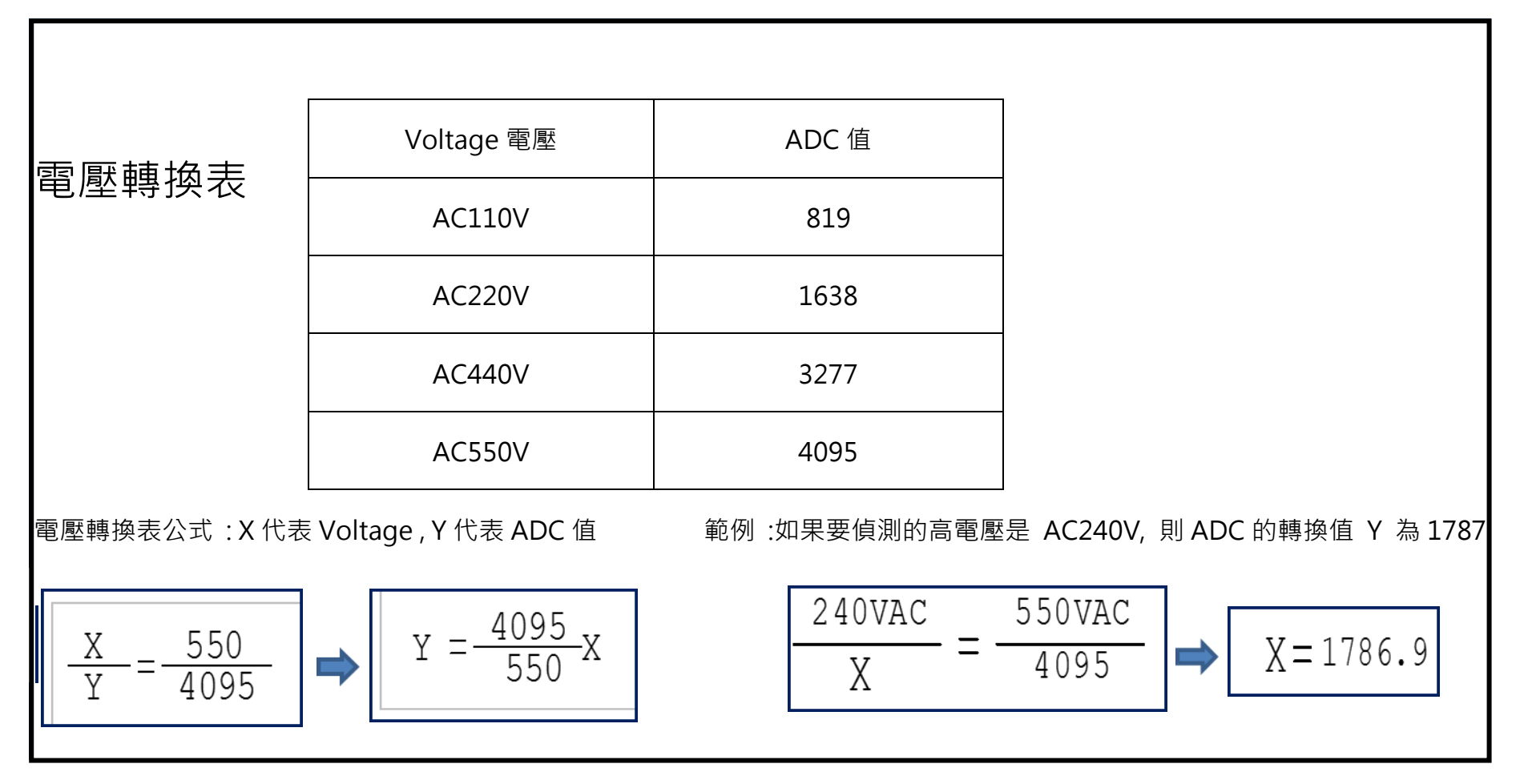

電流與 ADC 對應數值:

| 電流轉換表     | ŧ    |           |      |                                                                                                    |
|-----------|------|-----------|------|----------------------------------------------------------------------------------------------------|
| Current電流 | ADC值 | Current電流 | ADC值 | 電流轉換表公式 x代表Current y代表ADC值                                                                                                    |
| 0         | 0    | 5.5       | 465  | 900                                                                                                    |
| 0.5       | 44   | 6         | 503  | $800 \qquad \qquad \qquad \qquad \qquad \qquad \qquad \qquad \qquad \qquad \qquad \qquad \qquad \qquad \qquad \qquad \qquad \qquad $ |
| 1         | 88   | 6.5       | 546  | 700                                                                                                    |
| 1.5       | 127  | 7         | 583  | 600                                                                                                    |
| 2         | 171  | 7.5       | 618  | 500                                                                                                    |
| 2.5       | 212  | 8         | 650  | 400                                                                                                    |
| 3         | 256  | 8.5       | 688  | 200                                                                                                    |
| 3.5       | 296  | 9         | 720  | · · · · 多項式<br>100 · · · · · · · · · · · · · · · · · ·                                                                               |
| 4         | 339  | 9.5       | 759  |                                                                                                    |
| 4.5       | 381  | 10        | 797  | -100 1 3 5 7 9 11 13 15 17 19 21                                                                                                    |
| 5         | 423  |           |      |                                                                                                    |

外部量測溫度與 ADC 對應數值:

|    | PT100 溫度轉換表 |      |  |    |       |      |  |    |       |      |  |    |       |      |    |       |      |
|----|-------------|------|--|----|-------|------|--|----|-------|------|--|----|-------|------|----|-------|------|
| 項次 | Temp.       | ADC  |  | 項次 | Temp. | ADC  |  | 項次 | Temp. | ADC  |  | 項次 | Temp. | ADC  | 項次 | Temp. | ADC  |
| 1  | -100°C      | 287  |  | 12 | 10°C  | 1305 |  | 22 | 110°C | 2189 |  | 32 | 210°C | 3032 | 42 | 310°C | 3830 |
| 2  | -90°C       | 381  |  | 13 | 20°C  | 1393 |  | 23 | 120°C | 2272 |  | 33 | 220°C | 3114 | 43 | 320°C | 3913 |
| 3  | -80°C       | 475  |  | 14 | 30°C  | 1483 |  | 24 | 130°C | 2358 |  | 34 | 230°C | 3197 | 44 | 330℃  | 3990 |
| 4  | -70°C       | 569  |  | 15 | 40°C  | 1573 |  | 25 | 140°C | 2443 |  | 35 | 240°C | 3278 | 45 | 340°C | 4073 |
| 5  | -60°C       | 663  |  | 16 | 50°C  | 1662 |  | 26 | 150℃  | 2529 |  | 36 | 250°C | 3359 | 46 | 350℃  | 4095 |
| 6  | -50°C       | 755  |  | 17 | 60°C  | 1749 |  | 27 | 160°C | 2615 |  | 37 | 260°C | 3430 | 47 | 360°C |      |
| 7  | -40°C       | 847  |  | 18 | 70°C  | 1839 |  | 28 | 170°C | 2700 |  | 38 | 270°C | 3510 | 48 | 370°C |      |
| 8  | -30°C       | 941  |  | 19 | 80°C  | 1924 |  | 29 | 180°C | 2784 |  | 39 | 280°C | 3595 | 49 | 380℃  |      |
| 9  | -20°C       | 1031 |  | 20 | 90°C  | 2014 |  | 30 | 190°C | 2866 |  | 40 | 290°C | 3670 | 50 | 390°C |      |
| 10 | -10°C       | 1123 |  | 21 | 100°C | 2103 |  | 31 | 200°C | 2950 |  | 41 | 300°C | 3757 | 51 | 400°C |      |
| 11 | 0°C         | 1214 |  |    |       |      |  |    |       |      |  |    |       |      |    |       |      |

| РСВА | 溫度轉換表 | Ē.   |    |       |      |  |
|------|-------|------|----|-------|------|--|
| 項次   | Temp. | ADC值 | 項次 | Temp. | ADC值 |  |
| 1    | -50°C | 1990 | 9  | 30°C  | 1241 |  |
| 2    | -40°C | 1898 | 10 | 40°C  | 1145 |  |
| 3    | -30°C | 1806 | 11 | 50°C  | 1048 |  |
| 4    | -20°C | 1714 | 12 | 60°C  | 950  |  |
| 5    | -10°C | 1620 | 13 | 70°C  | 852  |  |
| 6    | 0°C   | 1527 | 14 | 80°C  | 753  |  |
| 7    | 10°C  | 1432 | 15 | 90°C  | 653  |  |
| 8    | 20°C  | 1337 | 16 | 100°C | 553  |  |
|      |       |      |    |       |      |  |

PCBA(電路板)溫度與ADC 對應數值:

2.若只勾選 Monitor Voltage1 而 Monitor Voltage2、Monitor Voltage3 不勾,監控器將只對第一

組電壓電流表進行監控,當以下任何一種異常情況發生時蜂鳴器會發出「嗶–嗶–」聲音.

- (a) 第一組電壓表無輸入電壓
- (b) 第一組電壓表輸入的電壓高於高電壓警報值或低於低電壓警報值
- (c) 第一組電壓表輸入的電壓正常,但第一組電流錶感應的電流超出高電流警報值

(d) PT100 溫度感測器偵測的溫度高於高溫度警報值或低於低溫度警報值

3. 若只勾選 Monitor Voltage1 而 Monitor Voltage2、Monitor Voltage3 不勾,七段顯示器面板

只會顯示第一組電壓電流錶的數值.

### (四) RTC 時間設定

1.進入" 工程模式->設定頁面->轉換表格設定",按下存檔即把 RTC 設為目前電腦時間.

2. 本產品另有異常記錄頁面, 方便使用者了解及分析整體運作狀況,這些異常記錄所記錄的

時間為 RTC 的時間.

| MOH Digital Control Power Board v1.23 |                     |          |                |  |  |  |  |  |  |
|---------------------------------------|---------------------|----------|----------------|--|--|--|--|--|--|
| 通訊記                                   | 設定 工程模式 異常          |          |                |  |  |  |  |  |  |
| 顯示頁                                   | 面 設定頁面 歴史紀          | <b>録</b> |                |  |  |  |  |  |  |
| Item                                  | 時間 RTC -            | 異常代碼     | 異常命令說明         |  |  |  |  |  |  |
| 70                                    | 2019/10/22 18:22:06 | 0x81     | 第一組電壓過低        |  |  |  |  |  |  |
| 71                                    | 2019/10/22 18:22:06 | 0x83     | 第二組電壓過低        |  |  |  |  |  |  |
| 86                                    | 2019/10/22 18:22:06 | 0x85     | 第三組電壓過低        |  |  |  |  |  |  |
| 84                                    | 2019/10/22 18:22:06 | 0x81     | 第一組電壓過低        |  |  |  |  |  |  |
| 85                                    | 2019/10/22 18:22:06 | 0x83     | 第二組電壓過低        |  |  |  |  |  |  |
| 72                                    | 2019/10/22 18:22:06 | 0x85     | 第三組電壓過低        |  |  |  |  |  |  |
| 83                                    | 2019/10/22 18:22:02 | 0x81     | 第一組電壓過低        |  |  |  |  |  |  |
| 81                                    | 2019/10/22 18:22:02 | 0x83     | 第二組電壓過低        |  |  |  |  |  |  |
| 82                                    | 2019/10/22 18:22:02 | 0x85     | 第三組電壓過低        |  |  |  |  |  |  |
| 69                                    | 2019/10/22 18:22:02 | 0x81     | 第一組電壓過低        |  |  |  |  |  |  |
| 68                                    | 2019/10/22 18:22:02 | 0x85     | 第三組電壓過低        |  |  |  |  |  |  |
| 67                                    | 2019/10/22 18:22:02 | 0x83     | 第二組電壓過低        |  |  |  |  |  |  |
| 66                                    | 2019/10/22 18:21:27 | 0x8C     | 第三組Break Error |  |  |  |  |  |  |
| 65                                    | 2019/10/22 18:21:27 | 0x8B     | 第二組Break Error |  |  |  |  |  |  |
| 64                                    | 2019/10/22 18:21:27 | 0x8A     | 第一組Break Error |  |  |  |  |  |  |

### (五)讀取間隔設定

1.PC 端監控軟體與監控器通訊時,PC 端會讀取監控器的測量資料,以 CSV 檔型式存入 Logs 資料夾裡

,客戶可設定每-筆資料的讀取間隔時間,如下圖所示,間隔設 2 秒即輸入 2000 (1 秒=1000ms),

| MCH Digital Control Power Board v1.23 |                | x                  |
|---------------------------------------|----------------|--------------------|
| 通訊設定 工程模式 異常記録                        | 彖              |                    |
| 顯示頁面 設定頁面 歷史紀錄                        |                |                    |
| 設定交流電壓錶 1                             | 設定電流錶1         | 設定時間:              |
| 高電壓(♡): 550                           | 高電流(A): 2      | 年:2019 時:9         |
| 低電壓(<): 100                           | 原始ADC: 2       | 月: 10 分: 57        |
| 原始ADC: 65535                          |                | 日:23 秒:42          |
|                                       | -設定電流錶2        |                    |
| 高電壓(V): 550                           | 高電流(A): 38     | 設定                 |
| 低電壓(V): 100                           | 原始ADC: 1       |                    |
| 原始ADC: 65535                          |                | 讀取間隔(ms): 2000     |
|                                       | 設定電流錶3         |                    |
| 高電壓(∀): 550                           | 高電流(A): 38     | 硬體版本:              |
| 低電壓(∀): 100                           | 原始ADC: 1       |                    |
| 原始ADC: 65535                          |                | ■人服豆//(X/4×、0×0+20 |
|                                       | -設定PCBA溫度感測器   | 產品序號: 0x02DA       |
| 高溫度値(deg): 350                        | 高溫度値(deg): 100 | 植物主牧乳ウ             |
| 低溫度値(deg): -100                       | 低溫度値(deg): -50 | <b>特奖</b> 获恰 这 正   |
| 原始ADC: 5                              | 原始ADC: 1224    | 儲存設定               |
|                                       |                |                    |

#### 接著進入<u>轉換表格設定</u>頁面按下存檔,每-筆資料時間間隔即設為2秒.

| 🔤 Mi | crosoft Excel - Po | wer_2019:                                    | 1023.csv [唯讀]         |                      |             |             |                    |             |             |             |   |   |         |    | ₽ ×   |
|------|--------------------|----------------------------------------------|-----------------------|----------------------|-------------|-------------|--------------------|-------------|-------------|-------------|---|---|---------|----|-------|
| : 🕸  | 檔案(E) 編輯(E)        |                                              | 插入① 格式②               | - 工具( <u>T</u> ) 資料( | 2) 視窗(₩) 説明 | 月(田)        |                    |             |             |             |   |   | 輸入需要解答的 | 問題 | 8×    |
| 新紙   | 田明體                | - 12                                         | • B <i>I</i> <u>U</u> | e e e e              | \$ % ,      | 8   🗱 🗱   🔛 | - 🗞 - <u>A</u> - 📘 |             |             |             |   |   |         |    |       |
|      | L14                | -                                            | fx                    |                      |             |             |                    |             |             |             |   |   |         |    |       |
|      | A                  | _                                            | В                     | С                    | D           | E           | F                  | G           | PT100       | PCBA        | J | К | L       | М  | N 🔺   |
| 1    | Date/Time          |                                              | Voltage1(V)           | Voltage2(V)          | Voltage3(V) | Current1(A) | Current2(A)        | Current3(A) | Temp1(deg)  | Temp2(deg)  |   |   |         |    |       |
| 2    | 2019/10/23_1       | 0:10:33                                      | 93.46600342           | 96.66600037          | 92.66600037 | 0.023       | 0.187000006        | 0.187000006 | 27.43400002 | 33.54100037 |   |   |         |    |       |
| 3    | 2019/10/23_1       | 0:10:35                                      | 93.59999847           | 96.93299866          | 92.66600037 | 0.023       | 0.187000006        | 0.187000006 | 27.43400002 | 33.54100037 |   |   |         |    |       |
| 4    | 2019/10/23_1       | 0:10:37                                      | 93.59999847           | 96.80000305          | 92.53299713 | 0.023       | 0.187000006        | 0.187000006 | 27.43400002 | 33.54100037 |   |   |         |    |       |
| 5    | 2019/10/23_1       | 0:10:39                                      | 93.59999847           | 96.80000305          | 92.53299713 | 0.023       | 0.187000006        | 0.187000006 | 27.43400002 | 33.54100037 |   |   |         |    |       |
| 6    | 2019/10/23_1       | 0:10:41                                      | 93.73300171           | 96.93299866          | 92.93299866 | 0.011       | 0.187000006        | 0.187000006 | 27.43400002 | 33.54100037 |   |   |         |    |       |
| 7    | 2019/10/23_1       | 0:10:43                                      | 93.59999847           | 96.53299713          | 92.66600037 | 0.023       | 0.187000006        | 0.187000006 | 27.43400002 | 33.64500046 |   |   |         |    |       |
| 8    | 2019/10/23_1       | 0:10:45                                      | 93.33300018           | 96.66600037          | 92.53299713 | 0.023       | 0.187000006        | 0.187000006 | 27.43400002 | 33.54100037 |   |   |         |    |       |
| 9    | 2019/10/23_1       | 0:10:48                                      | 93.33300018           | 96.53299713          | 92.66600037 | 0.023       | 0.187000006        | 0.174999997 | 27.43400002 | 33.54100037 |   |   |         |    |       |
| 10   | 2019/10/23_1       | 0:10:50                                      | 93.33300018           | 96.53299713          | 92.53299713 | 0.023       | 0.187000006        | 0.187000006 | 27.43400002 | 33.54100037 |   |   |         |    |       |
| 11   | 2019/10/23_1       | 0:10:52                                      | 93.33300018           | 96.13300323          | 92.13300323 | 0.011       | 0.187000006        | 0.187000006 | 27.32299995 | 33.64500046 |   |   |         |    |       |
| 12   | 2019/10/23_1       | 0:10:54                                      | 93.46600342           | 96.53299713          | 92.40000153 | 0.023       | 0.187000006        | 0.174999997 | 27.43400002 | 33.64500046 |   |   |         |    |       |
| 13   | 2019/10/23_1       | 0:10:56                                      | 93.46600342           | 96.53299713          | 92.40000153 | 0.023       | 0.187000006        | 0.174999997 | 27.43400002 | 33.64500046 |   |   |         |    |       |
| 14   | 2019/10/23_1       | 0:10:58                                      | 93.59999847           | 96.80000305          | 92.80000305 | 0.023       | 0.187000006        | 0.174999997 | 27.43400002 | 33.64500046 |   |   |         |    |       |
| 15   | 2019/10/23_1       | 0:11:00                                      | 93.06600189           | 96.26599884          | 92.26599884 | 0.023       | 0.187000006        | 0.174999997 | 27.43400002 | 33.64500046 |   |   |         |    |       |
| 16   | 2019/10/23_1       | 0:11:02                                      | 93.33300018           | 96.53299713          | 92.26599884 | 0.023       | 0.187000006        | 0.174999997 | 27.43400002 | 33.64500046 |   |   |         |    |       |
| 17   | 2019/10/23_1       | 0:11:04                                      | 93.33300018           | 96.40000153          | 92.40000153 | 0.023       | 0.174999997        | 0.174999997 | 27.43400002 | 33.64500046 |   |   |         |    |       |
| 18   | 2019/10/23_1       | 0:11:06                                      | 93.19999695           | 96.40000153          | 92.26599884 | 0.023       | 0.174999997        | 0.174999997 | 27.43400002 | 33.64500046 |   |   |         |    |       |
| 19   | 2019/10/23_1       | 0:11:08                                      | 93.19999695           | 96.26599884          | 92.26599884 | 0.023       | 0.174999997        | 0.174999997 | 27.43400002 | 33.64500046 |   |   |         |    |       |
| 20   | 2019/10/23_1       | 0:11:10                                      | 93.06600189           | 96.13300323          | 92.26599884 | 0.023       | 0.174999997        | 0.174999997 | 27.43400002 | 33.75       |   |   |         |    |       |
| 21   | 2019/10/23_1       | 0:11:12                                      | 92.93299866           | 96.26599884          | 92.26599884 | 0.011       | 0.174999997        | 0.174999997 | 27.43400002 | 33.64500046 |   |   |         |    |       |
| 22   | 2019/10/23_1       | 0:11:14                                      | 93.06600189           | 96.26599884          | 92.13300323 | 0.023       | 0.174999997        | 0.174999997 | 27.43400002 | 33.75       |   |   |         |    |       |
| 23   | 2019/10/23_1       | 0:11:16                                      | 93.06600189           | 96.26599884          | 92.13300323 | 0.023       | 0.174999997        | 0.174999997 | 27.43400002 | 33.64500046 |   |   |         |    |       |
| 24   | 2019/10/23_1       | 0:11:18                                      | 93.19999695           | 96.26599884          | 92.26599884 | 0.023       | 0.174999997        | 0.174999997 | 27.43400002 | 33.75       |   |   |         |    |       |
| 25   | 2019/10/23_1       | 0:11:20                                      | 93.33300018           | 96.53299713          | 92.40000153 | 0.023       | 0.174999997        | 0.174999997 | 27.43400002 | 33.75       |   |   |         |    |       |
| 26   | 2019/10/23_1       | 0:11:23                                      | 93.33300018           | 96.53299713          | 92.40000153 | 0.023       | 0.174999997        | 0.174999997 | 27.43400002 | 33.75       |   |   |         |    |       |
| 14 4 | ► N Power 20       | <u>));;;;;;;;;;;;;;;;;;;;;;;;;;;;;;;;;;;</u> | 0246600240            | 00 0000000           | 00 ///00039 | A A000      | A 19400009         | 0.194000009 | 111111      | 22.75       |   |   |         |    | >   * |
| 就緒   |                    |                                              |                       |                      |             |             |                    |             |             |             |   |   |         |    |       |

PC 端監控軟體固定儲存一天讀取的數據,存成一個 CSV 檔,若以設定1秒記錄一次數值,則一天
 小時的記錄檔案大小約為10MB,可記錄的天數,視用戶 PC 端的硬碟儲存空間而定,如下圖所示.

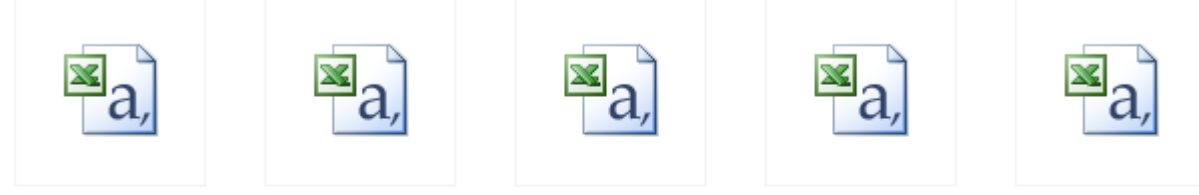

Power\_20191007.csv Power\_20191008.csv Power\_20191014.csv Power\_20191015.csv Power\_20191016.csv

#### 3. 每次開啟 PC 端監控軟體,若 CSV 檔已有數據資料,軟體會先空一列再記錄下一筆資料,如下圖所示

| 954 | 2019/10/23_10:23:03 | 94.266 | 97.6   | 93.733 | 0.011 | 0.163 | 0.152 | 27.434 | 35.416 |  |
|-----|---------------------|--------|--------|--------|-------|-------|-------|--------|--------|--|
| 955 | 2019/10/23_10:23:05 | 94.133 | 97.466 | 93.6   | 0.023 | 0.152 | 0.163 | 27.434 | 35.416 |  |
| 956 | 2019/10/23_10:23:07 | 94.133 | 97.466 | 93.6   | 0.023 | 0.152 | 0.163 | 27.434 | 35.416 |  |
| 957 | 2019/10/23_10:23:10 | 94.4   | 97.733 | 93.466 | 0.011 | 0.152 | 0.152 | 27.434 | 35.416 |  |
| 958 | 2019/10/23_10:23:12 | 94.666 | 97.733 | 93.733 | 0.023 | 0.163 | 0.152 | 27.434 | 35.416 |  |
| 959 |                     |        |        |        |       |       |       |        |        |  |
| 960 | 2019/10/23_10:23:18 | 0      | 0      | 0      | 0     | 0     | 0     | 0      | 0      |  |
| 961 | 2019/10/23_10:23:20 | 94.266 | 97.6   | 93.6   | 0.023 | 0.152 | 0.152 | 27.434 | 35.416 |  |
| 962 | 2019/10/23_10:23:22 | 94     | 97.333 | 93.466 | 0.023 | 0.163 | 0.175 | 27.434 | 35.416 |  |
| 963 | 2019/10/23_10:23:24 | 94.933 | 98     | 93.866 | 0.023 | 0.152 | 0.152 | 27.434 | 35.416 |  |
| 964 |                     |        |        |        |       |       |       |        |        |  |
|     |                     |        |        |        |       |       |       |        |        |  |

### (六)數據曲線圖

監控軟體具有即时圖示功能,將即時的監控數據轉變成曲線圖 欲開啟此功能需進入"通訊設定->Show Graphics",如下圖所示, 客戶可在此頁面觀察最即時的電壓、電流、溫度的變化. 橫軸為資料筆數,以最新的 199 筆/399 筆資料顯示,不可改變顯示資料筆數.

縱軸為電壓、電流、溫度的即時量測數值.

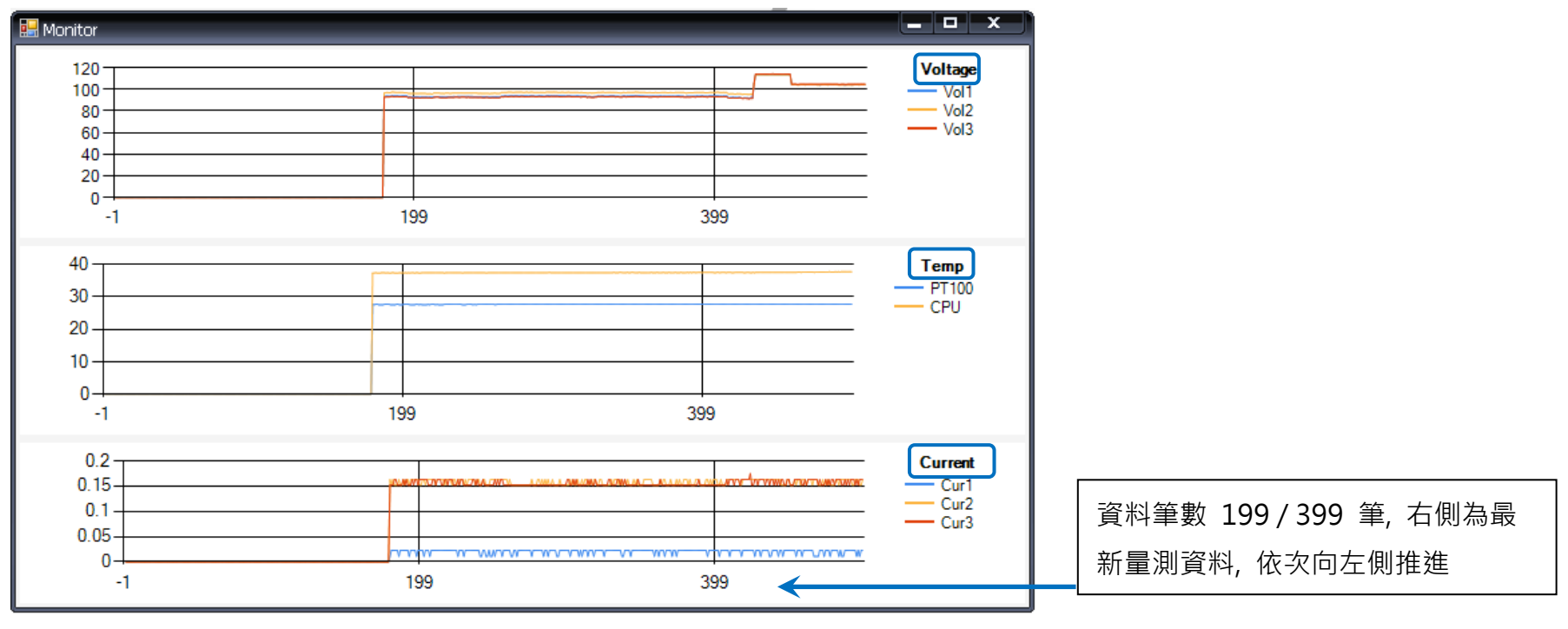

# (七) 內建 3 個 Input / 8 個 Output 應用方法

| 3 個 Input 可以接開關類 或 旋鈕類元件 | VAT-7750<br>雷厭                         | 8個 Output 可以接液壓元件 或 氣動元件<br>(可外接電磁閥或電磁接觸器 轉換合適電壓值) |
|--------------------------|----------------------------------------|----------------------------------------------------|
| Relay 繼電器 B 接點           |                                        | DC24V/ 0.6A 警示燈                                    |
| 過載電譯 B 接點                | 電流                                     | DC24V/0.6A 蜂鳴器                                     |
| 溫度開關 B 接點                |                                        | DC24V/ 0.6A Relay 繼電器 rated coil                   |
| 壓力開關 B 接點                | _                                      | DC24V/0.6A 電磁閥 rated coil                          |
| 液位開關 B 接點                |                                        | Breaker 輸入                                         |
| 近接開關 B 接點                |                                        | 送停機訊號給其他設備                                         |
| 極限開關 B 接點                |                                        | 送出過電壓電流訊號給其他設備                                     |
| 開關門Sensor                | 内建                                     | 氣壓閥 (送出液態氮冷卻)                                      |
| 人員進出偵測器                  | 3個 Input                               |                                                    |
| Breaker 輸出               |                                        |                                                    |
| 其他系統的過電壓電流訊號             | 8個 Output                              |                                                    |
|                          |                                        |                                                    |
|                          | 1. 電壓 (1) 異常燈號                         |                                                    |
|                          | 2. 電流 (1) 異常燈號                         |                                                    |
|                          | 3. 電壓 (2) 異常燈號                         |                                                    |
| 8個 Output 預設定業・          | 4. 電流 (2) 異常燈號                         |                                                    |
| olle Output 资政定我。        | 5. 電壓 (3) 異常燈號                         |                                                    |
|                          | 6. 電流 (3) 異常燈號                         |                                                    |
|                          | 7. Normal 時 ON /Error 時 OFF : 可接 三色指示燈 |                                                    |
|                          | 8. Normal 時 OFF /Error 時 OFF : 可接警報蜂鳴器 |                                                    |

(八) 安裝尺寸及配件

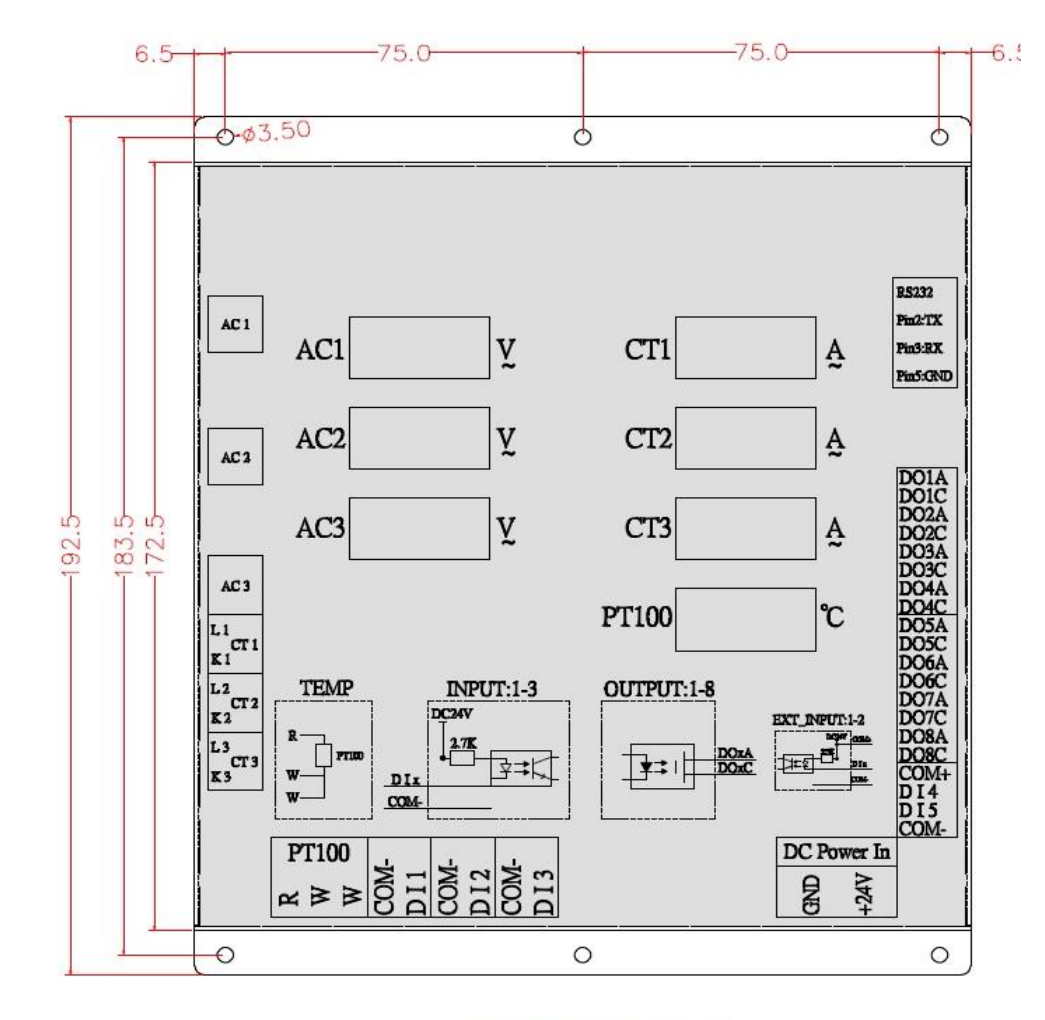

監控器安裝尺寸

|                                                                                                    | 每台 VAT-7750 監控器, 標準配件: |                  |  |
|----------------------------------------------------------------------------------------------------|------------------------|------------------|--|
|                                                                                                    | [1].                   | VAT-7750 監控器一台   |  |
|                                                                                                    | [2].                   | 扣式比流器 3 組        |  |
|                                                                                                    | [3].                   | PT 100 溫度感測線 1 條 |  |
|                                                                                                    | [4].                   | RS232 轉 USB 線材   |  |
| 感謝選用本公司監控器產品.<br>若有任何使用上的問題,<br>歡迎來電本公司洽詢.<br>TEL:(03)2807733<br>0986779179<br>grace@mochitech.com |                        |                  |  |
|                                                                                                    |                        |                  |  |

規格若有變動,以實際產品為主.